# **Quick Installation**

# MOBOTIX 2MP Vandal Bullet Analytics Camera Mx-VB2A-2-IR-VA

**NOTE!** This guide is only valid for installing and connecting the camera 2MP Vandal Bullet Analytics Camera. For more information, refer to the corresponding Product User Guide.

# **Installation Notes**

- This camera must be installed by qualified personnel and the installation should conform to all local codes.
- Do not replace batteries of the camera. Risk of explosion may occur if the battery is replaced by an incorrect type.
- To use an external power supply, please contact the camera manufacturer to confirm that the power supply complies with the LPS requirements and shares the same power specifications with the camera.

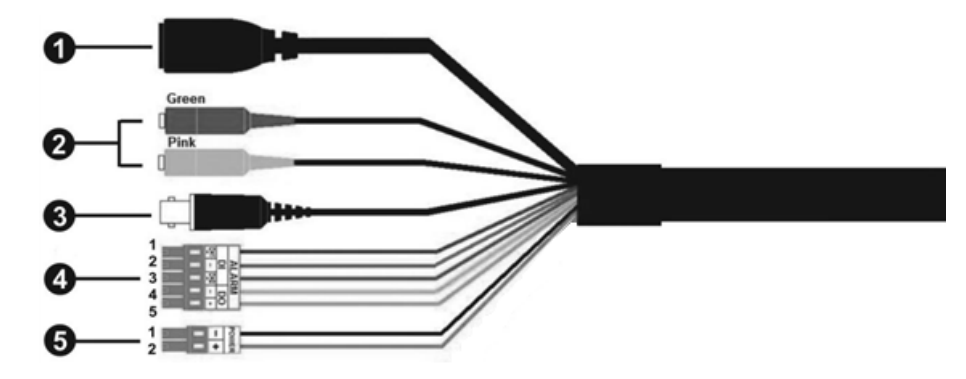

# All-in-One Cable

#### **Quick Installation 2MP Vandal Bullet Analytics Camera**

| No | Cable                                                   | Pin   | Definition                           | Remarks                                                                                                   |  |
|----|---------------------------------------------------------|-------|--------------------------------------|----------------------------------------------------------------------------------------------------|--|
| 1  | RJ-45                                                   | -     | For network and PoE connections      |                                                                                                    |  |
| 2  | Audio I/O                                               | Green | Audio Out /<br>Mic Out<br>(Line Out) | Two-way audio transmission                                                                                |  |
|    |                                                         | Pink  | Audio In /<br>Mic In<br>(Line In)    |                                                                                                    |  |
| 3  | BNC*                                                    | -     | For analog video output              |                                                                                                    |  |
| 4  | Alarm I/O<br>(5-pin Terminal<br>Block)                  | 1     | Alarm In 2+                          | Alarm connection<br>#Do NOT connect external power supply to the alarm<br>I/O connector of the IP camera. |  |
|    |                                                         | 2     | Alarm In -                           |                                                                                                    |  |
|    |                                                         | 3     | Alarm In 1+                          |                                                                                                    |  |
|    |                                                         | 4     | Alarm Out -                          |                                                                                                    |  |
|    |                                                         | 5     | Alarm Out +                          |                                                                                                    |  |
| 5  | Power (DC 12V<br>/ AC 24V)<br>(2-pin Terminal<br>Block) | 1     | DC AC<br>12V - 24V 1                 | Power connection                                                                                          |  |
|    |                                                         | 2     | DC AC<br>12V + 24V 2                 |                                                                                                    |  |

(\*) Optional

# **Desiccants Removal**

Before installation, remove the desiccants on the vent at the bottom of the camera body. The location of the desiccants is shown below.

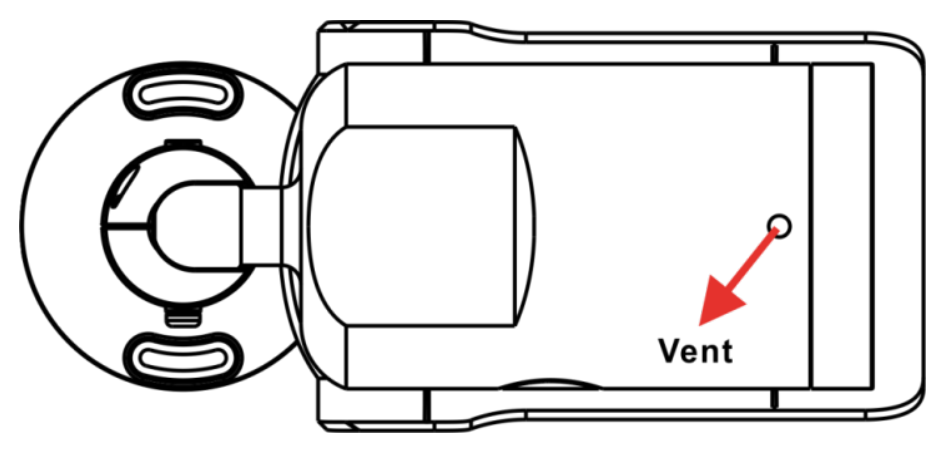

## microSD Card Slot / Default Button

The positions of microSD card slot and default button are shown as below.

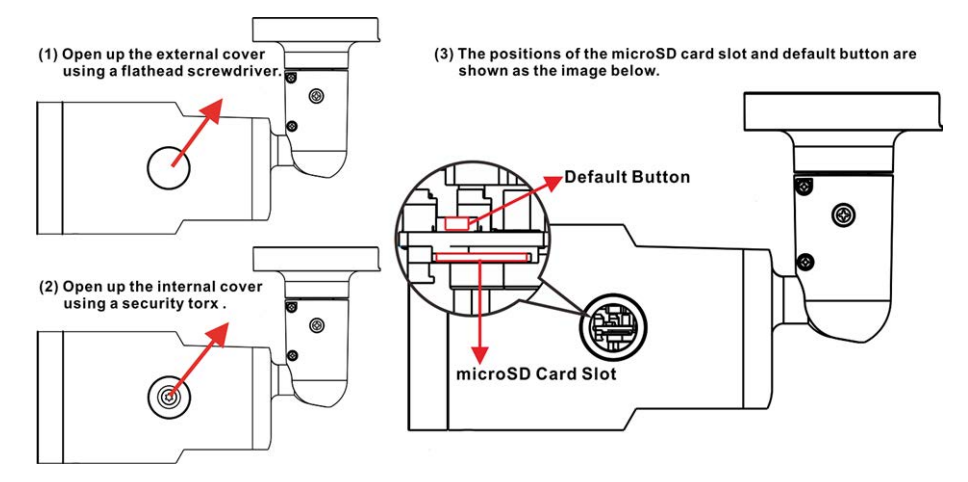

#### microSD Card Slot

Insert the microSD card into the card slot to store videos and snapshots. Do not remove the microSD card when the camera is powered on.

**NOTE!** It is not recommended to record with the microSD card for 24/7 continuously, as it may not be able to support long term continuous data read / write. Contact the manufacturer of the microSD card for information regarding the reliability and the life expectancy.

#### **Default Button**

Press the default button with a proper tool for at least 20 seconds to restore the system.

# **Camera Cabling**

#### **Power Connection**

Please use a DC 12V / AC 24V adapter and connect it to the 2-pin terminal block of the All-in-One cable and the power outlet. Alternatively, connect the Ethernet cable to the RJ-45 connector of the All-in-One cable, and plug the other end of the cable to a Power Sourcing Equipment (PSE) switch.

#### **Ethernet Cable Connection**

Connect one end of the Ethernet cable to the RJ-45 connector of the All-in-One cable, and plug the other end of the cable to the network switch or PC.

**NOTE!** In some cases, Ethernet crossover cable might be needed when connecting the camera directly to the PC.

**NOTE!** Check the status of the link indicator and the activity indicator LEDs. If the LEDs are unlit, please check the LAN connection.

|   | 2,- |  |
|---|-----|--|
| L |     |  |

- Green Link LED indicates good network connection.
- Orange Activity LED flashes for network activity indication.

**NOTE!** The ITE is to be connected only to PoE networks without routing to the outside plant or equivalent description.

# **Before Login to the Camera**

A client program will be automatically installed to the PC when connecting to the camera. Before logging in to the camera, please ensure downloading the ActiveX control is allowed by either changing the ActiveX controls and plug-ins or setting Internet security level to default. For further details, please refer to the User's Manual.

| ActiveX Controls and Plug-ins Settings |                                                            |    | Internet Security Level                                    |  |  |
|----------------------------------------|------------------------------------------------------------|----|------------------------------------------------------------|--|--|
| 1.                                     | Start the Internet Explorer (IE).                          | 1. | Start the Internet Explorer (IE).                          |  |  |
| 2.                                     | Select <b>Tools</b> from the main menu of the              | 2. | Select <b>Tools</b> from the main menu of the              |  |  |
|                                        | browser. Then click Internet Options.                      |    | browser. Then click Internet Options.                      |  |  |
| 3.                                     | Click the <b>Security</b> tab and select <b>Internet</b> , | 3. | Click the <b>Security</b> tab and select <b>Internet</b> . |  |  |
|                                        | and click <b>Custom level</b> to change ActiveX            | 4. | Down the page, click "Default Level" and                   |  |  |
|                                        | settings.                                                  |    | click $\mathbf{OK}$ to confirm the setting. Close the      |  |  |
| 4.                                     | Set "ActiveX controls and plug-ins" items to               |    | browser window, and open a new one later                   |  |  |
|                                        | Prompt or Enable.                                          |    | for accessing the IP camera.                               |  |  |
|                                        |                                                            |    |                                                            |  |  |

# **Camera Login**

The default IP address of the camera is 10.x.x.x. By default, the camera starts as DHCP client and automatically tries to get an IP address from a DHCP server.

#### **Login ID and Password**

- 1. Enter the camera's IP address in the URL bar of the web browser and hit "Enter".
- 2. Enter the default username (admin) and password (meinsm).

**NOTE!** ID and password are case-sensitive.

**CAUTION!** It is strongly advised to change the default password. Refer to the menu tree of your 2 MP WDR IP camera for further details.

#### Install the ActiveX Control

- After connecting to the camera, the request for installing the ActiveX control will appear just below the URL bar.
- Right click on the information bar, and then click on Install ActiveX Control... to permit ActiveX control installation.
- In the pop-up security warning window, click on Install to start downloading Viewer software on the PC.
- Click on **Finish** after Viewer installation is completed.

### **Browser-based Viewer**

The main page of the IP camera user interface is shown as the figure below. Please note that function buttons will vary depending on the camera model.

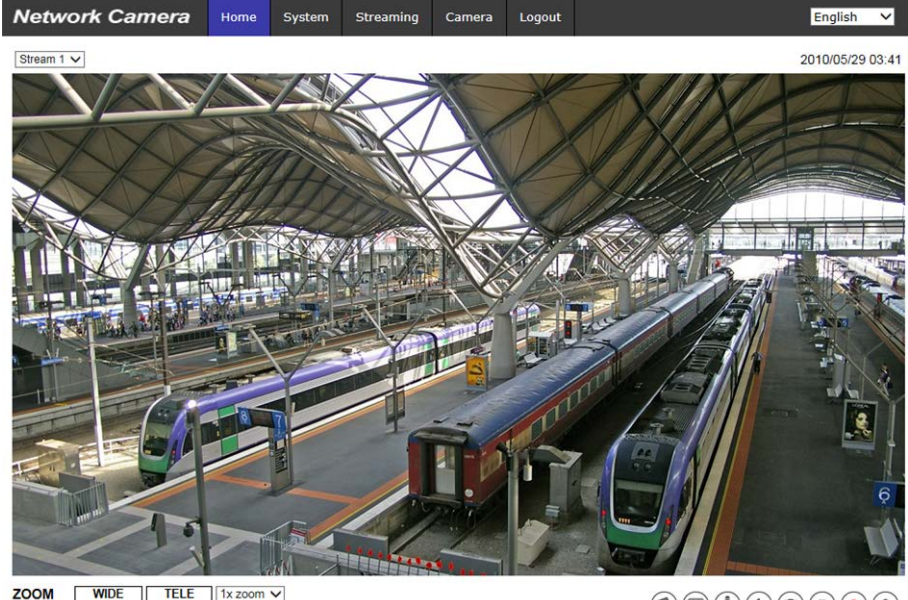

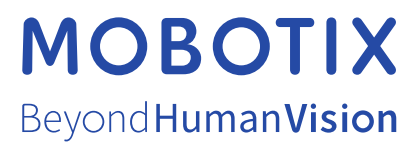

EN\_03/21 MOBOTIX AG • Kaiserstrasse • D-67722 Langmeil • Tel.: +49 6302 9816-0 • sales@mobotix.com • www.mobotix.com MOBOTIX is a trademark of MOBOTIX AG registered in the European Union, the U.S.A., and in other countries. Subject to change without notice. MOBOTIX do not assume any liability for technical or editorial errors or omissions contained herein. All rights reserved. © MOBOTIX AG 2020